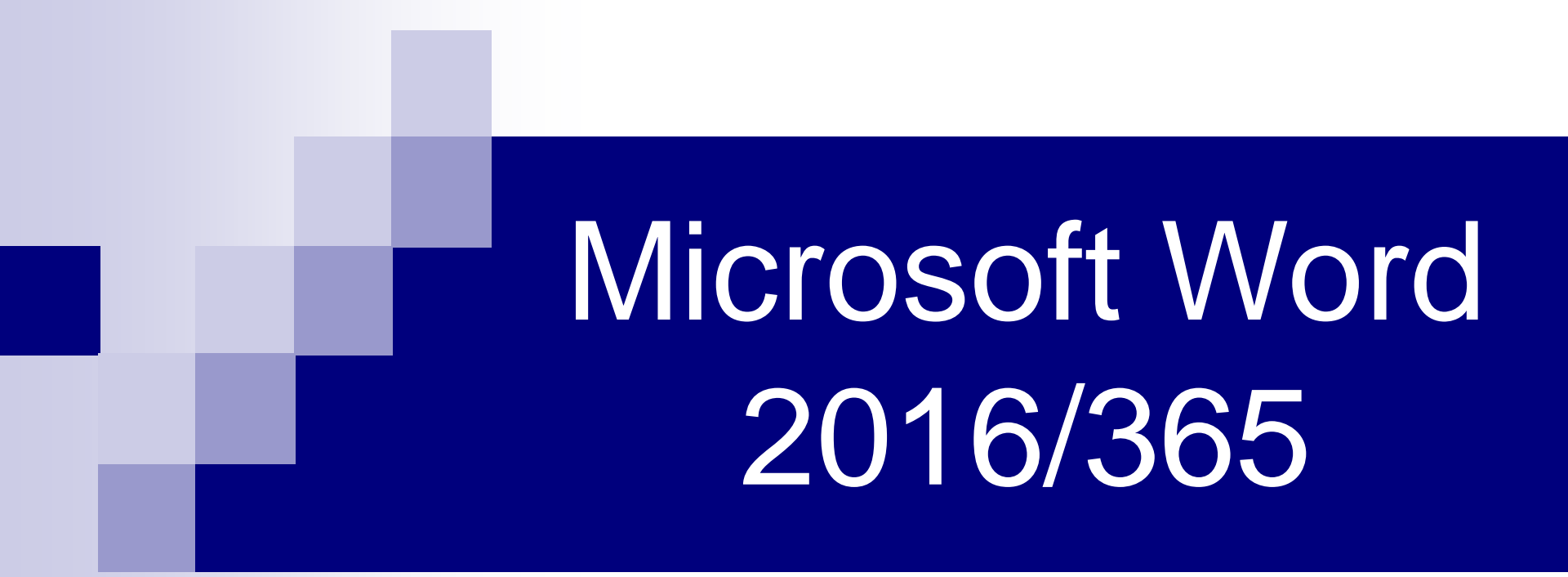

### Howard Verne Updated 06/23/2018

# **Office Tutorial Sites**

- https://www.youtube.com/watch?v=2bQSJPQhafg
- https://www.youtube.com/watch?v=S-nHYzK-BVg
- http://www.customguide.com/microsoft-officetraining/office-365-training
- https://support.office.com/en-us/article/word-forwindows-video-training-7bcd85e6-2c3d-4c3c-a2a5-5ed8847eae73

# Clicking

Single Click Positions Insertion Point
 Double Click Selects Word \\_\_\_\_\_

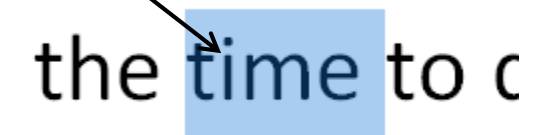

Triple Click Selects Paragraph
 Up to "Enter" Now-is-the-time-to-quit.-Now-is-the-time-to-quit.-

# File Tab

- Click Here First!
- This shows a list of the most recently accessed documents

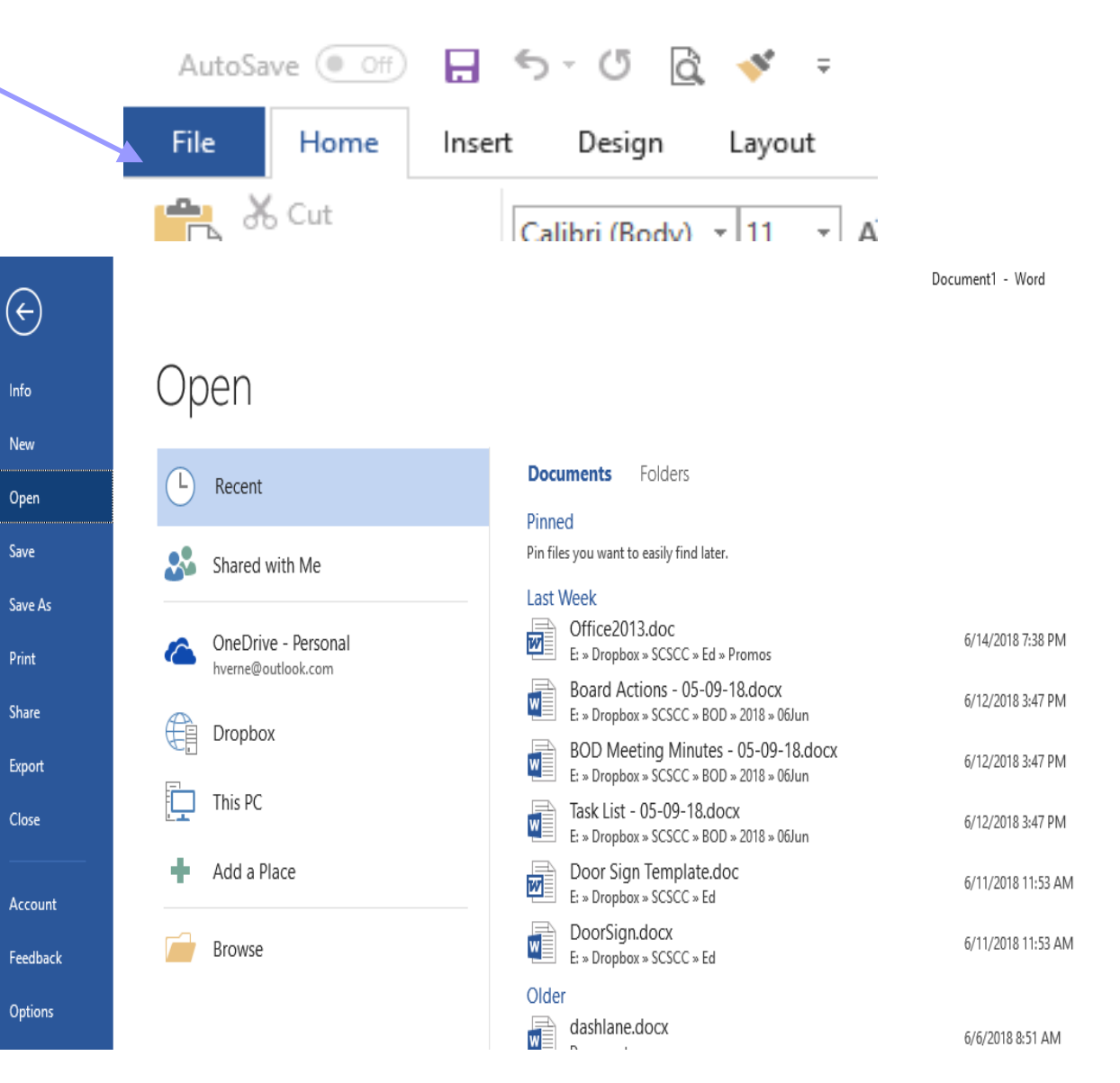

# Home Tab – Basic Formatting Functions

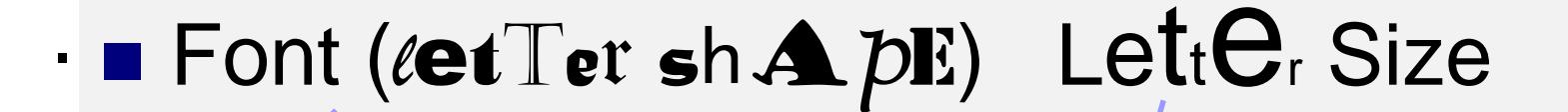

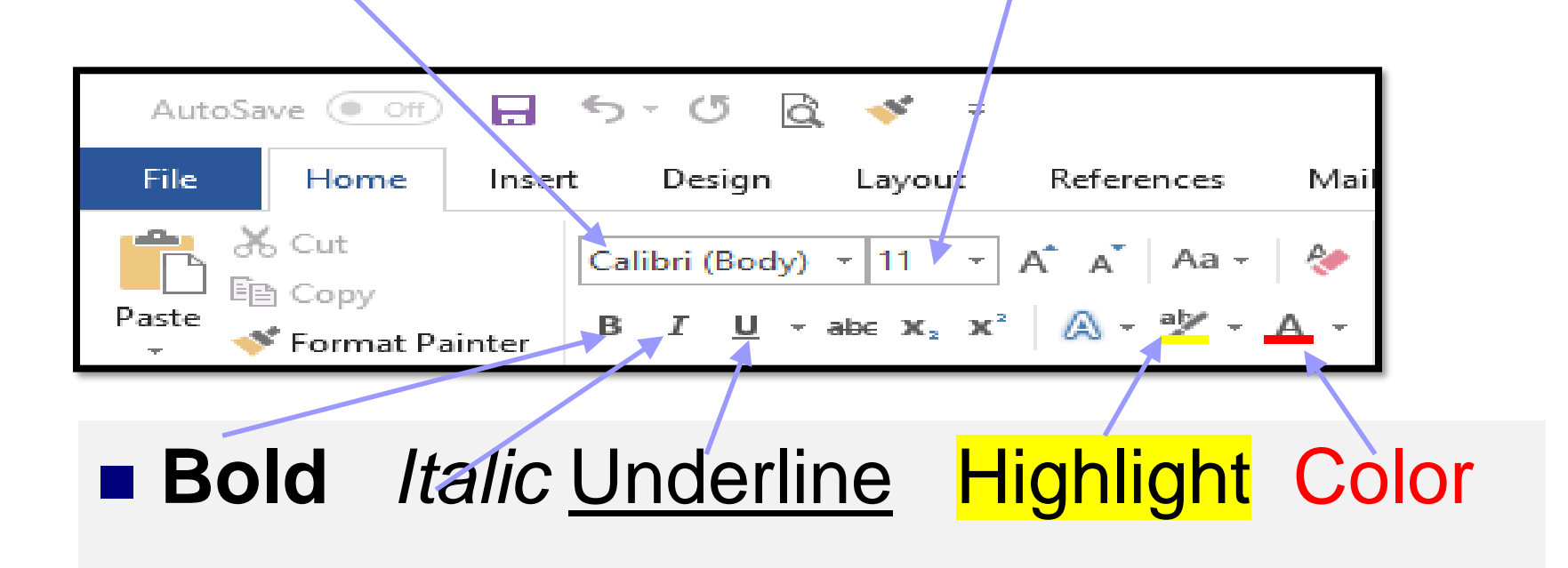

### Live Preview

### Click on The Font Selection

Slide the cursor up and down and watch the selected Text

### Click on The Font Size Selection

Slide the cursor up and down and watch the selected Text change

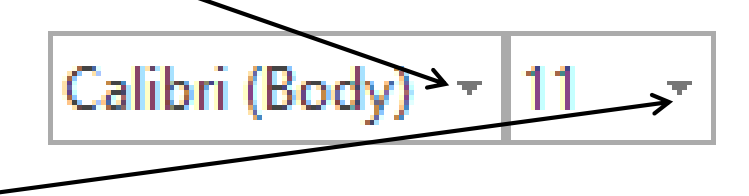

### **Right Click Menu**

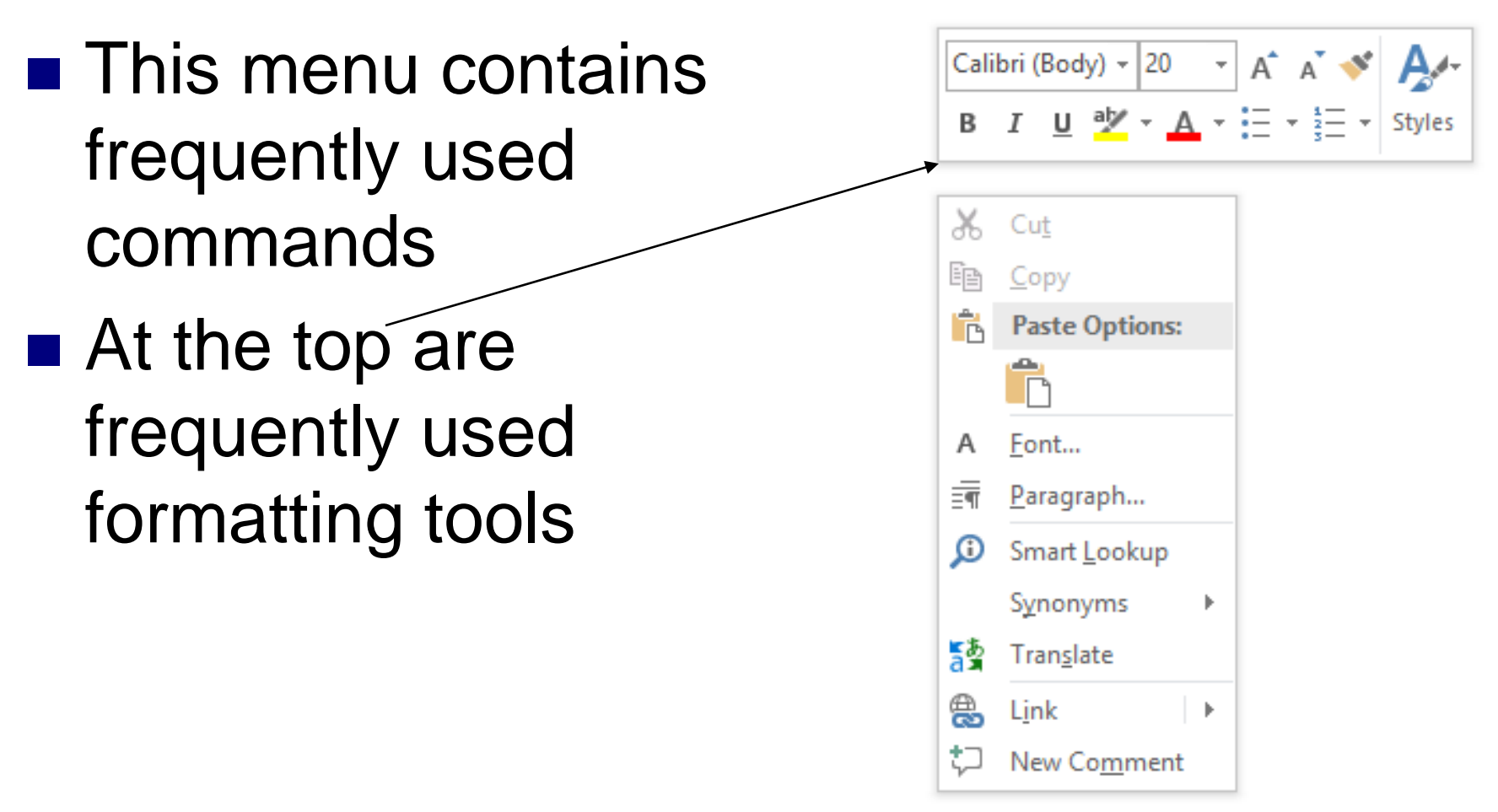

### Lets Create a Document

### Type "=rand()" (Without the quotation marks)

### You will then get several paragraphs of text generated automatically – see below

Video provides a powerful way to help you prove your point. When you click Online Video, you can paste in the embed code for the video you want to add. You can also type a keyword to search online for the video that best fits your document.

To make your document look professionally produced, Word provides header, footer, cover page, and text box designs that complement each other. For example, you can add a matching cover page, header, and sidebar. Click Insert and then choose the elements you want from the different galleries.

# **Quick Setting Bar**

AutoSave (

- This contains frequently used commands.
  - □ It is <u>always</u> visible
  - □ Handy Icons Include:
    - AutoSave
    - Save
    - Undo
    - Redo
    - Quick Print

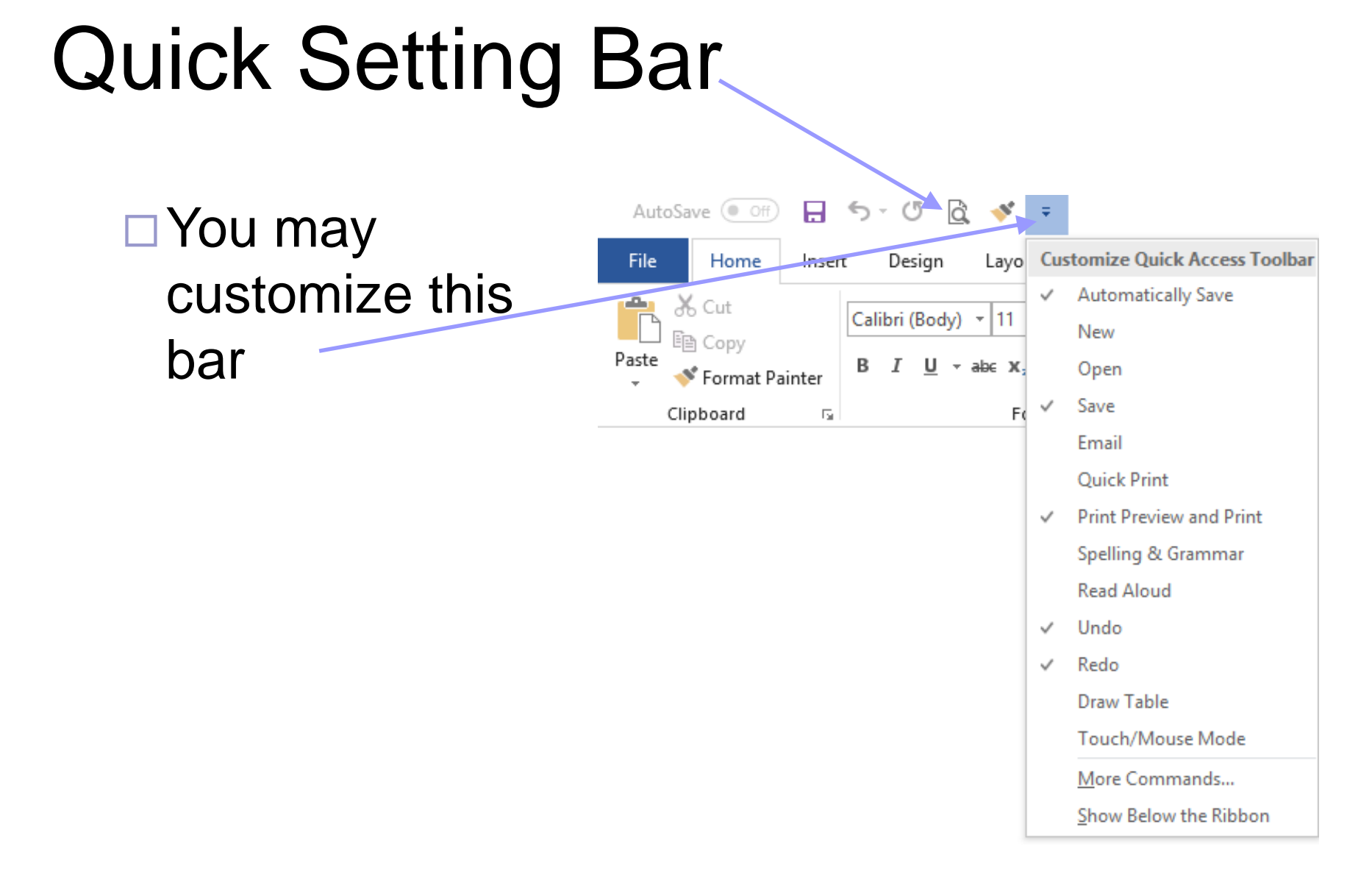

#### 6/23/2018

### **View Formatting Marks**

### . On the Home Bar, in the Paragraph section

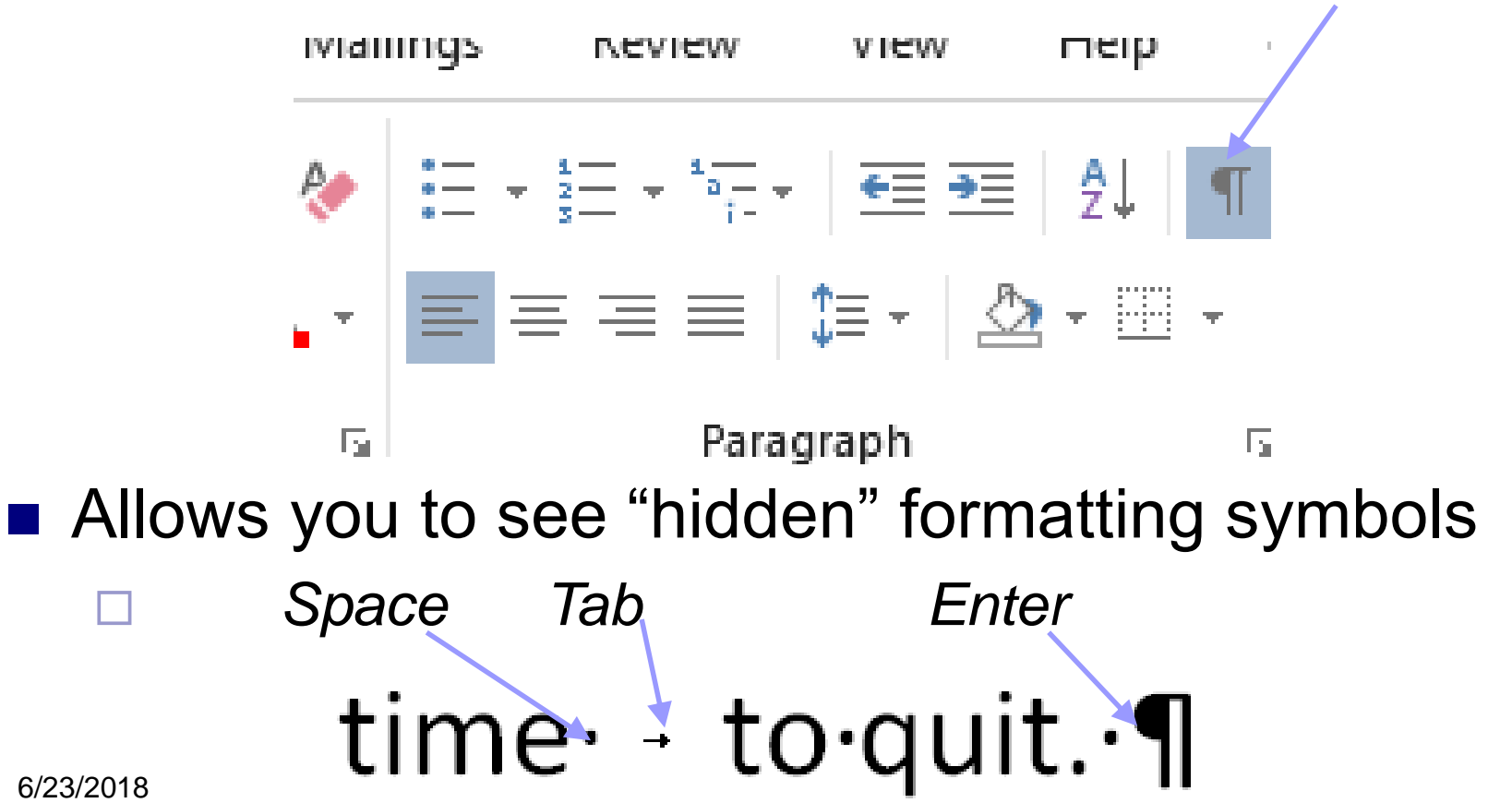

# Insert Tab

#### Commonly used items: □ Word Art □ Header/Footer □ Clip Art/Pictures □ Icons 𝒫 Tell me what you want to do Foxit Reader PDF Design References Help doPDF 9 File Layout Mailings Review View Home Insert

W Store 🕽 My Add-ins 👻 Wikipedia Pictures Online Shapes Icons 3D SmartArt Chart Screenshot Online Page Blank Table Link Bookmark Cross-Comment Header Footer Page WordArt Cover Page Break Pictures 🔹 Models **\*** Video Number • Ŧ reference Box Parts -Page 🔻 Pages Tables Illustrations Add-ins Media Links Comments Header & Footer

### **Inserted Objects**

### WORD ART

6/23/2018

- Header Footer
- Clip Art/PicturesIcons

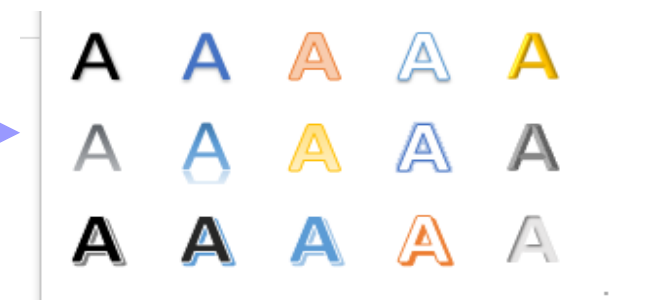

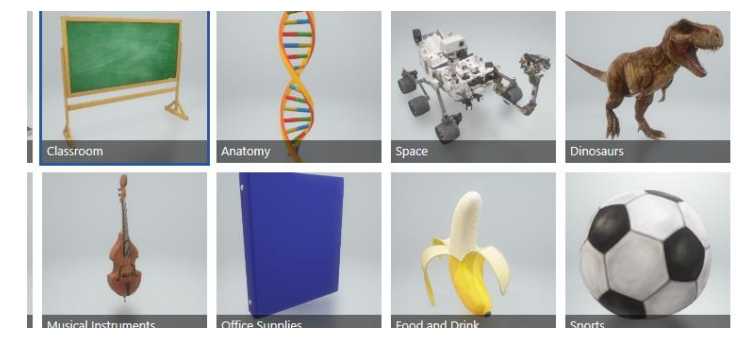

#### People

Technology and electronics Communication Business Analytics Commerce Education Arts Celebration Faces Signs and symbols Arrows Interface Nature and outdoors Animals Food and drinks

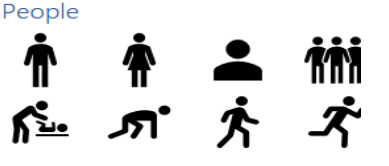

Technology and electronics

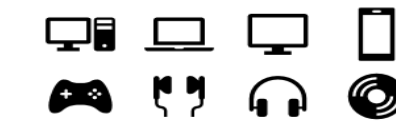

# Word Options - General

 Click the
 " Options" link on the bottom of the "File" tab

| Word Options         |                                                                                                    | ?          | ×   |  |  |  |  |
|----------------------|----------------------------------------------------------------------------------------------------|------------|-----|--|--|--|--|
| General              | General options for working with Word.                                                                                                    |            |     |  |  |  |  |
| Display              |                                                                                                    |            |     |  |  |  |  |
| Proofing             | User Interface options                                                                                                    |            |     |  |  |  |  |
| Save                 | When using multiple displays: 🛈                                                                                                    |            |     |  |  |  |  |
| Language             | Optimize for best <u>appearance</u>                                                                                                    |            |     |  |  |  |  |
| Ease of Access       | <ul> <li>Optimize for <u>c</u>ompatibility (application restart required)</li> <li>Show Mini Toolbar on selection <sup>(1)</sup></li> </ul>                                                                                                    |            |     |  |  |  |  |
| Advanced             | ✓ Enable Live Preview ①                                                                                                    |            |     |  |  |  |  |
| Customize Ribbon     | ✓ Update document content while <u>d</u> ragging <sup>①</sup>                                                                                                    |            |     |  |  |  |  |
| Quick Access Toolbar | ScreenTip style: Show feature descriptions in ScreenTips                                                                                                    |            |     |  |  |  |  |
| Add-ins              | Personalize your copy of Microsoft Office                                                                                                    |            |     |  |  |  |  |
| Trust Center         | User name:       Howard Verne         Initials:       HV         Always use these values regardless of sign in to Office.         Office Background:       Clouds         Office Theme:       White         Office intelligent services         Intelligent services bring the power of the cloud to the Office apps to help save you time and produce better         To provide these services, Microsoft needs to be able to collect your search terms and document content.         Imable services         About intelligent services         Privacy statement | r results. |     |  |  |  |  |
|                      | LinkedIn Features                                                                                                    |            |     |  |  |  |  |
|                      | Use LinkedIn features in Office to stay connected with your professional network and keep up to date in your industry.                                                                                                    |            |     |  |  |  |  |
|                      | OK                                                                                                    | Can        | cel |  |  |  |  |

# Word Options - Proofing

| Change how Word corrects and formats your text.                                                                                                    |  |  |  |  |  |  |
|----------------------------------------------------------------------------------------------------|--|--|--|--|--|--|
| AutoCorrect options                                                                                                    |  |  |  |  |  |  |
| Change how Word corrects and formats text as you type: <u>AutoCorrect Options</u>                                                                                                    |  |  |  |  |  |  |
| When correcting spelling in Microsoft Office programs                                                                                                    |  |  |  |  |  |  |
| <ul> <li>✓ Ignore words in UPPERCASE</li> <li>✓ Ignore words that contain numbers</li> <li>✓ Ignore Internet and file addresses</li> <li>✓ Flag repeated words</li> <li>Enforce accented uppercase in French</li> <li>Suggest from main dictionary only</li> <li>Custom Dictionaries</li> <li>French modes: Traditional and new spellings ▼</li> <li>Spanish modes: Tuteo verb forms only ▼</li> </ul> |  |  |  |  |  |  |
| When correcting spelling and grammar in Word                                                                                                    |  |  |  |  |  |  |
| <ul> <li>Check spelling as you type</li> <li>Mark grammar errors as you type</li> <li>Frequently confused words</li> <li>Check grammar with spelling</li> <li>Show readability statistics</li> </ul>                                                                                                    |  |  |  |  |  |  |
| Writing Style: Grammar & Refinements  Se <u>t</u> tings                                                                                                    |  |  |  |  |  |  |

### Word Options – Save

| Word Options                                        | ?                                                                                                    | × |  |  |  |  |
|-----------------------------------------------------|----------------------------------------------------------------------------------------------------|---|--|--|--|--|
| General<br>Display                                  | Customize how documents are saved.                                                                                                    |   |  |  |  |  |
| Proofing                                            | Save documents                                                                                                    |   |  |  |  |  |
| Save<br>Language<br>Ease of Access<br>Advanced      | <ul> <li>AutoSave OneDrive and SharePoint Online files by default on Word i</li> <li>Save files in this format: Word Document (*.docx) </li> <li>Save AutoRecover information every 10 </li> <li><u>m</u>inutes</li> <li>Weep the last AutoRecovered version if I close without saving</li> </ul>                    |   |  |  |  |  |
| Customize Ribbon<br>Quick Access Toolbar<br>Add-ins | Auto <u>R</u> ecover file location:       C:\Users\hverne\AppData\Roaming\Microsoft\Word\ <u>B</u> rowse         □ Don't <u>s</u> how the Backstage when opening or saving files         ✓ Show additional places for saving, even if <u>s</u> ign-in may be required.         □ Save to <u>C</u> omputer by default |   |  |  |  |  |
| Trust Center                                        | Default local file location:     C:\Users\hverne\Documents\       Default personal templates location:                                                                                                    | e |  |  |  |  |
|                                                     | Offline editing options for document management server files         Saving checked out files to server drafts is no longer supported. Checked out files are now saved to the Office Document Cache.         Learn more         Server drafts location:       C:\Users\hverne\Documents\SharePoint Drafts\           |   |  |  |  |  |
|                                                     | Preserve fidelity when sharing this document:                                                                                                    |   |  |  |  |  |
|                                                     | <ul> <li>□ Embed fonts in the file <sup>①</sup></li> <li>□ Embed only the <u>c</u>haracters used in the document (best for reducing file size)</li> <li>✓ Do <u>n</u>ot embed common system fonts</li> </ul>                                                                                                    |   |  |  |  |  |

### Word Options – Customize Ribbon

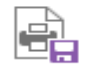

Customize the Ribbon and keyboard shortcuts.

Choose commands from: ()

| Popular Commands                                                                                                    |         |                                     | Main Tabs 💌                                                                                                    |
|----------------------------------------------------------------------------------------------------|---------|-------------------------------------|----------------------------------------------------------------------------------------------------|
|                                                                                                    |         |                                     |                                                                                                    |
| <ul> <li>Accept Revision</li> <li>Add Table</li> <li>Align Left</li> <li>Bullets</li> <li>Center</li> <li>Change List Level</li> <li>Copy</li> <li>Cut</li> <li>Define New Number Format</li> </ul>            |         |                                     | Main Tabs      Blog Post      Insert (Blog Post)      Outlining      Background Removal      Home      Insert      Draw                            |
| <ul> <li>Delete</li> <li>Draw Table</li> <li>Draw Vertical Text Box</li> <li>Email</li> <li>Find</li> <li>Fit to Window Width<br/>Font</li> <li>A Font Color</li> <li>A Font Settings<br/>Font Size</li> </ul> | I.<br>> | <u>A</u> dd >><br><< <u>R</u> emove | <ul> <li>Design</li> <li>Layout</li> <li>References</li> <li>Mailings</li> <li>Review</li> <li>View</li> <li>Developer</li> <li>Add-ins</li> </ul> |
| AB <sup>1</sup> Footnote<br>Format Painter<br>A Grow Font<br>Insert Comment<br>Insert Page Section Breaks<br>Insert Picture                                                                                    | ►.      |                                     | <ul> <li>Help</li> <li>doPDF 9</li> <li>Foxit Reader PDF</li> </ul>                                                                                |
| Insert Text Box<br>↓ E Line and Paragraph Spacing                                                                                                    | • •     |                                     | New Tab     New Group     Rename       Customizations:     Reset <b>v</b> 0                                                                        |

Customize the Ribbon: